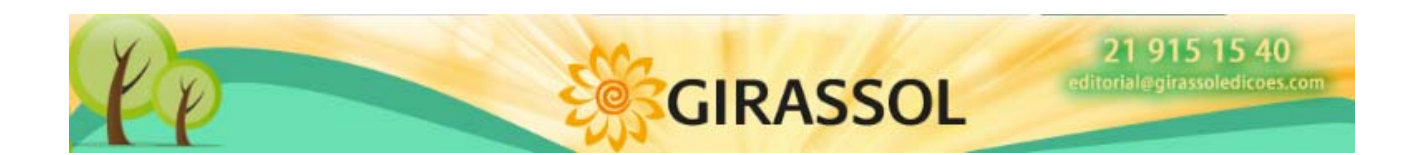

## 1 PÁGINA DA Girassol Edições

O endereço <u>www.girassoledicoes.com</u> da Girassol Edições está à disposição dos seus clientes através da Internet.

A partir desta página poderá: consultar as suas faturas dos últimos meses, verificar o estado da sua conta, efetuar os seus pedidos, ver a situação dos mesmos ou conhecer as últimas novidades.

# 2 REGISTO DA PÁGINA DA Girassol Edições

A primeira vez que aceder terá de se registar, premindo o botão de Registo e seguindo as instruções:

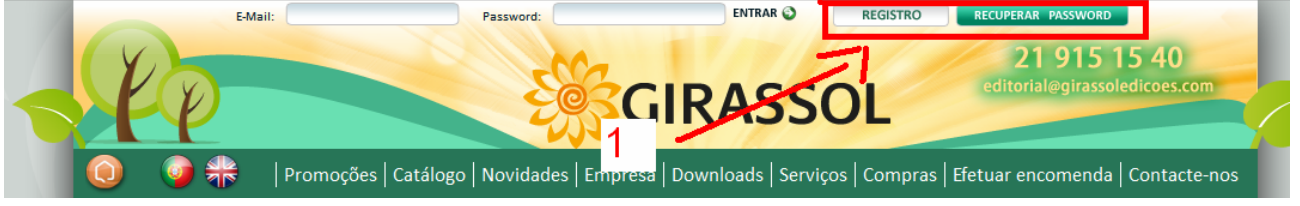

Uma vez registado, receberá uma mensagem de correio eletrónico confirmando que já pode aceder ao Canal. Basta introduzir o seu endereço de correio eletrónico, palavra-passe e clicar no botão "Entrar"

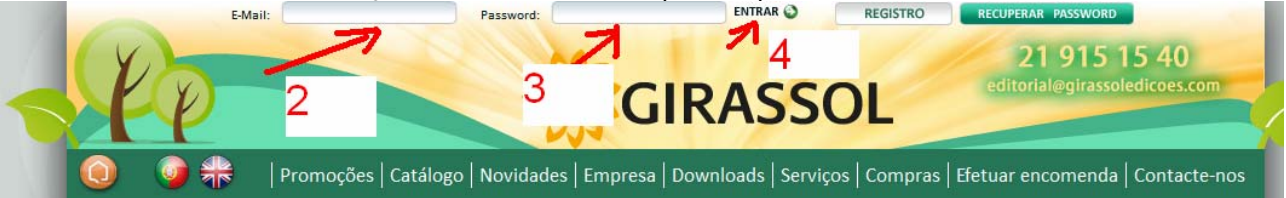

### **3 MENU PRINCIPAL**

Após entrar no Canal Comercial verá uma página semelhante à que é mostrada abaixo, onde poderá utilizar a barra superior para aceder às diferentes opções disponíveis:

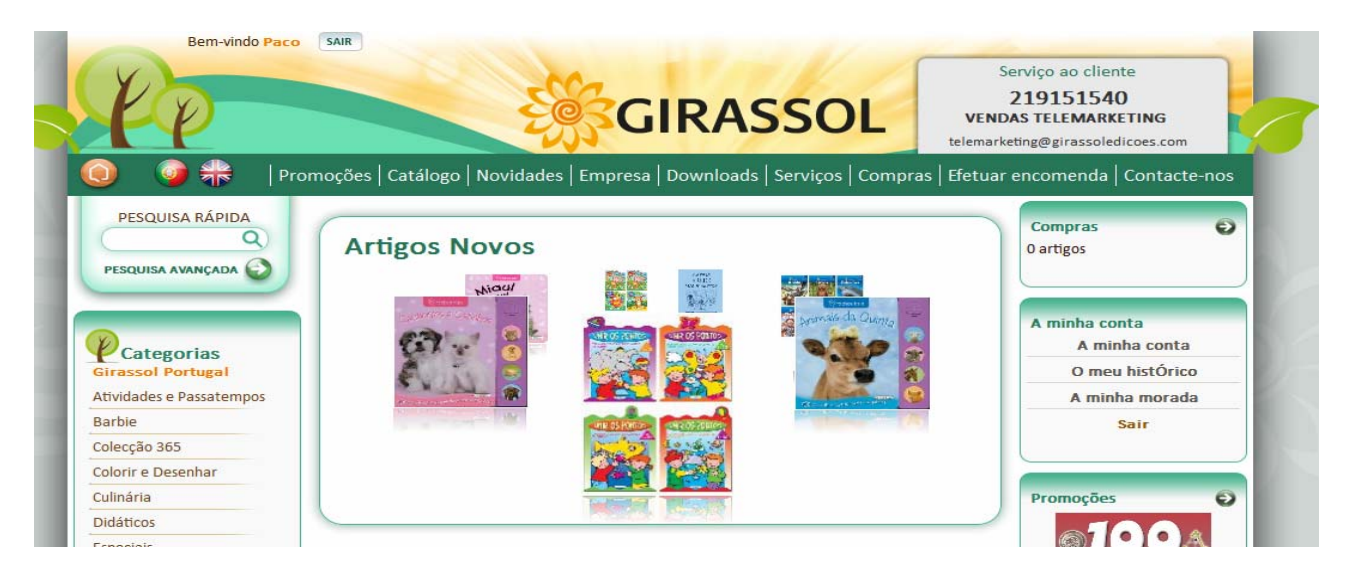

Além disso, na parte superior direita aparecerá em "Serviço ao cliente" o número de telefone do comercial que lhe foi atribuído.

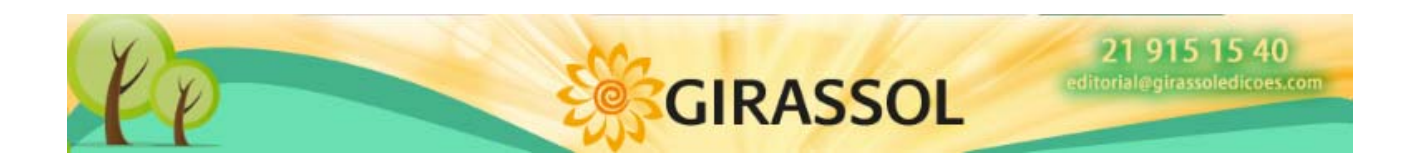

## 4 FAZER ORDEM

Para efetuar um pedido basta selecionar os livros, indicar a quantidade, adicionar ao Carrinho de Compras (botão Comprar já) e os mesmos serão adicionados às Compras. Podemos ver os livros existentes no carrinho na parte direita do ecrã ou clicando na opção "Compras":

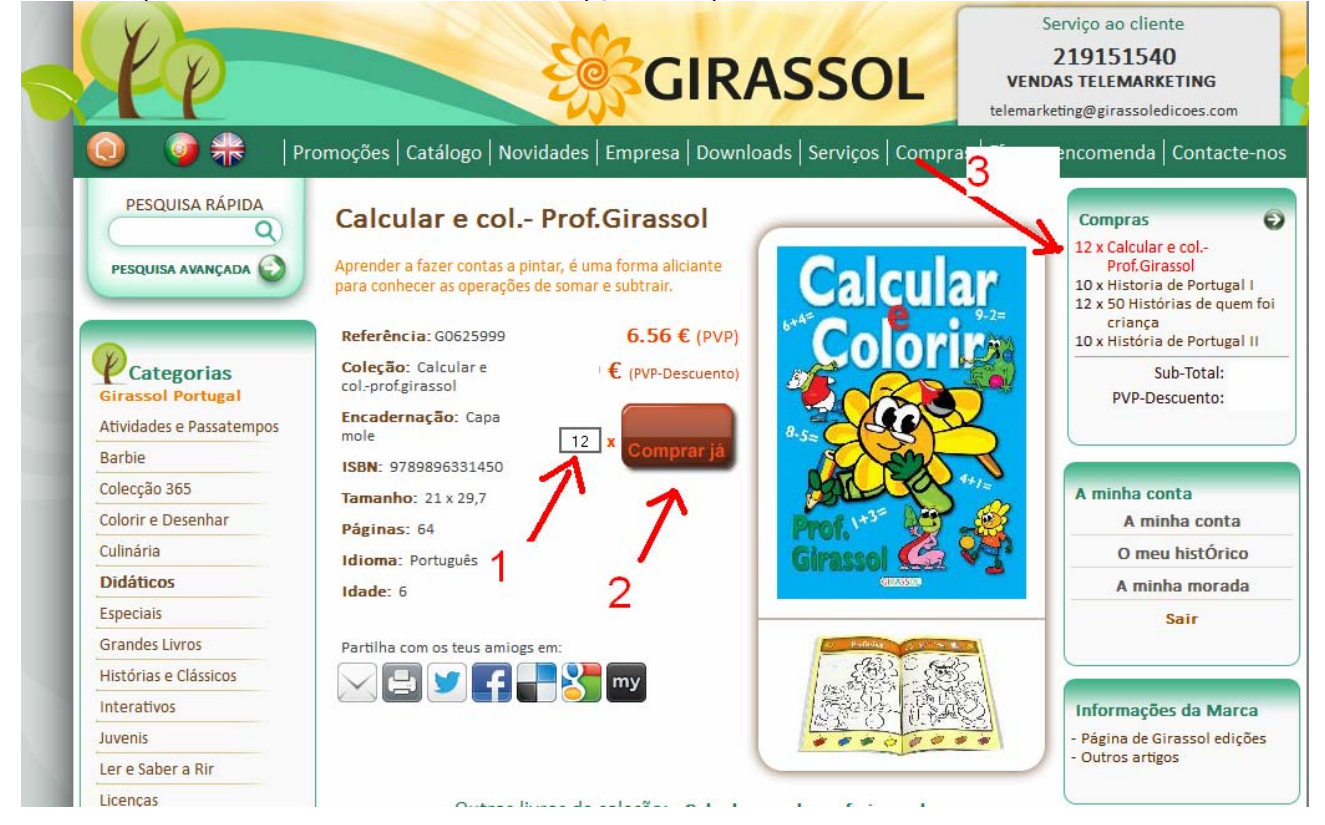

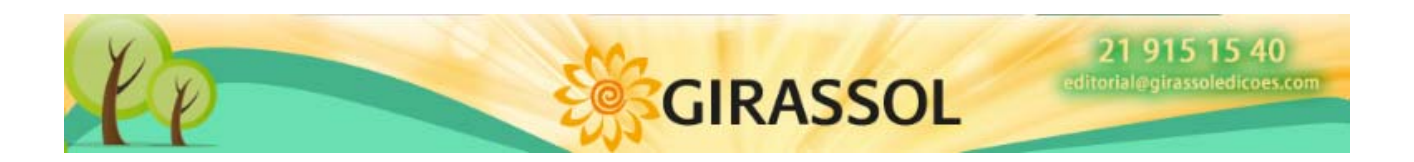

Uma vez selecionados todos os livros, a partir da opção "Compras" ou "Fazer Ordem", clicamos no botão "Encomendar"

| Detaine da Encomenda |                                           |     |             |      |         |       |  |  |  |
|----------------------|-------------------------------------------|-----|-------------|------|---------|-------|--|--|--|
| FAZE                 | R ORDEM                                   |     |             |      | ACTUALI | ZAR   |  |  |  |
| REMOVE               | RARTIGO(S)                                | PVP | PVP-DESCUEN | то   | QTD.    | TOTAL |  |  |  |
| *                    | Calcular<br>Coloriz<br>Coloriz<br>Coloriz |     |             |      |         |       |  |  |  |
| *                    | Historia de Portugal I<br>Petitod         |     |             |      |         |       |  |  |  |
| *                    | 50 Histórias de quem foi criança          |     |             |      |         |       |  |  |  |
| *                    | História de Portugal II<br>Recue          |     |             |      |         |       |  |  |  |
|                      |                                           |     |             | Sub  | -Total: | €     |  |  |  |
|                      |                                           |     | PVP-I       | Desc | uento:  | €     |  |  |  |
| ACT                  | JALIZAR                                   |     |             | E    | NCOME   | NDAR) |  |  |  |

#### 5 Informação da Conta Pessoal

A partir desta opção podem-se consultar os dados de contacto e as condições comerciais.

### 6 Histórico de Encomendas

Clicando em carteira aparece uma listagem com a composição do saldo da conta.

### 7 FATURAS

Na opção "Faturas" aparece uma listagem das faturas dos últimos meses. Se clicarmos numa delas é exibido um menu.

| Listado | A minha conta |                                              |  |                |      |
|---------|---------------|----------------------------------------------|--|----------------|------|
| Cliente | A minha conta |                                              |  |                |      |
| PDF     | N.Documento   | N.Documento Fecha Tipo Importe Forma de pago |  | A minha morada |      |
|         |               |                                              |  |                | Sair |
|         |               |                                              |  |                |      |